Hogyan kell eljárni az AZONOSÍTÁSRA VISSZAVEZETETT DOKUMENTUM HITELESÍTÉS- AVDH esetén?

- 1. lépés: Készítsük el a dokumentumot egy Word file-ban.
- lépés: Készítsünk ebből egy pdf formátumú dokumentumot az alábbiak szerint: File → "Mentés másként", ezután a "Fájlformátum:"-nál válasszuk ki a "PDF"-et, majd nyomjunk a "Mentés" gombra.
- 3. lépés: Nyissuk meg a magyarorszag.hu oldalt (ahol az AVDH aláírással kapcsolatos minden információt megtalálunk és innen is tudjuk indítani az ügyintézést: https://magyarorszag.hu/szuf\_ugyleiras?id=d04b7961-0f08-46f1-8f0b-bcd8133562be
- 4. lépés: Ügyintézés indítása

|        | ügyintézés szabodon                |   | KERESËS A TARTALOMBAN Q.                                                                                                    | PCSOLAT | HU EN |
|--------|------------------------------------|---|----------------------------------------------------------------------------------------------------|---------|-------|
| *<br>8 | BEJELENTKEZÉS                      |   | Közigazgatás, jog / Ogyfélbaadványok megindult eljárásban / Azonosításra visszavezetett dokumentum hitelesítés-AVDH                                                                                                    |         |       |
|        |                                    |   | AZONOSÍTÁSRA VISSZAVEZETETT DOKUMENTUM HITELESÍTÉS- AVDH                                                                                                    |         |       |
|        | CSALAD                             | ~ | Utolsó módosítás dátuma: 2021-05-19 11:56:19                                                                                                    |         |       |
|        | OKTATAS, KUTATAS                   | ~ |                                                                                                    |         |       |
|        | EGESZSEGÜGY                        | ~ |                                                                                                    |         |       |
| ۶      | PÉNZÜGY                            | ~ | Ūgyintézés indítása »                                                                                                    |         |       |
| 672    | JUTTATÁS, SEGÉLY                   | ~ |                                                                                                    |         |       |
|        | NYUGDÍJ                            | ~ |                                                                                                    |         |       |
| U      | ÉLET MAGYARORSZÁGON                | ~ | Az azonostasta visszavezetetti dokumentum-interesites szolgatatas az anampolgarok reszere nyújt kenyemes megordast arta, nogy biztonsagosan tudjak intezni<br>hivatalos üvveket a köziaszarásban.                                        |         |       |
| (D)    | UTAZÁS KÜLFÖLDRE                   | ~ | A stološitatšeai kancelatate hõvebb tälékottatše <b>at alébbi oldalon érbet</b> ő el                                                                                                    |         |       |
| LEB    | VÁLLALKOZÁS                        | ~ |                                                                                                    |         |       |
| 2+     | TULAJDON                           | ~ |                                                                                                    |         |       |
|        | OKMÁNYOK                           | ~ | Jogosultak kore                                                                                                    |         |       |
| (9)    | KÖZIGAZGATÁS, JOG                  | ^ | A szolgáltatás minden olyan felhasználó részére gyors bekapcsolódási lehetőséget biztosít az elektronikus ügyintézésbe, aki nem rendelkezik elektronikus<br>aláírással, de az eljárás megköveteli az elektronikusan aláírt dokumentumot. |         |       |
| C.     | ADATKEZELÉS.<br>ADATSZOLGÁLTATÁS   |   | Így a csak elektronikus azonosítással rendelkező ügyfél is teljes körűen részt tud venni az elektronikus ügyintézésben e szolgáltatás igénybevételével.                                                                                  |         |       |
| ę.     | KÉRELEM BENYÚJTÁSA                 |   | Mit kall tannia                                                                                                    |         |       |
|        | ÜGYFÉLBEADVÁNYOK                   |   | As "Dividerácia indéses" nombra katistica van labatárán a fálfaltöltéren                                                                                                    |         |       |
|        | MEGINDULT ELJARASBAN               |   | Az ogyinkezes inolasia gonina akatinya van reneosegia injencionesire.                                                                                                    |         |       |
|        | DÖNTÉS. JOGORVOSLAT,<br>KÁRTÉRÍTÉS |   | A taj teitoltese utan valassza ki a hitelesites tipusat, majd jelolje az ASZE elfogadasat. A szolgaltatasra vonatkozo Altalanos Szerzödesi Feltetelek az<br>alábbi oldalon érhetők el.                                                   |         |       |
|        | BÍRÓSÁG, ÜGYÉSZSÉG                 |   | Ezt követően a feltőltés gombra kattintva indithatja el a hitelesítési folyamatot.                                                                                                    |         |       |
|        | REND- ÉS HONVÉDELEM                |   |                                                                                                    |         |       |
|        | IDŐPONTFOGLALÁS<br>KORMÁNYABLAKBA  |   | Határidők<br>A hitelesített dokumentum azonnal letölthető                                                                                                    |         |       |
|        | FOGYASZTÓVÉDELEM                   |   |                                                                                                    |         |       |

5. lépés: Bejelentkezés az Ügyfélkapus felhasználónévvel és jelszóval

| ügstetdads szabusáon            | KIRESÉS A TARTIALOMBAN Q                                                                                                    | KAPCSOLAT 🔟 EN            |
|---------------------------------|----------------------------------------------------------------------------------------------------|---------------------------|
|                                 | Dokumentumhitelesítés                                                                                                    |                           |
| 8                               | HITELESÍTÉS                                                                                                    |                           |
| HASZNÁLATI ÚTMUTATÓ             | Az Azonosításra Visszavezetett Dokumentum Hitelesítés funkció használadíval PDF vagy más formátumú dokumentumot az Ön személyére utaló hitelesítési információkkal |                           |
| ADATVEDELMI TAJEKOZTATO<br>ÁSZF | iadiae e. pilinek etelainenyet szantos közijazadasi szogaratas interes dokumentalment kezeti.<br>A funkció használatához bejelentkezés szükséges.                  |                           |
| r                               |                                                                                                    |                           |
| <b>6</b> 3                      | BIFLEINTKEZES                                                                                                    |                           |
| U                               |                                                                                                    |                           |
| •                               |                                                                                                    |                           |
| <b>e</b>                        |                                                                                                    |                           |
| ι.                              |                                                                                                    |                           |
| è-                              |                                                                                                    |                           |
|                                 |                                                                                                    |                           |
|                                 |                                                                                                    |                           |
|                                 |                                                                                                    |                           |
|                                 | © IdomSoft Zrt. Uissza az oldal tetejére -                                                                                                    | Kapcsolat Impresszum ÁSZF |
|                                 |                                                                                                    |                           |

6. lépés: Az oldalon egy mappából behúzhatjuk az aláírni kívánt pdf. file-t VAGY kattintsunk a "vagy klikkeljen ide a tallózáshoz" gombra és válasszuk ki az aláírni kívánt pdf dokumentumot.

|                  | liggint ézés szabadon   | KERESÉS A TARTALOMBAN Q                         | KAPCSOLAT 🔊 EN         |
|------------------|-------------------------|-------------------------------------------------|------------------------|
| \$               |                         | Dokumentumhiteksités                            |                        |
| â                | KIJELENTKEZÉS           | HITELESÍTÉS                                     |                        |
| -                | Kilépés 09:37 múlva     |                                                 |                        |
|                  | HASZNÁLATI ÚTMUTATÓ     | G                                               |                        |
| <b>بد ج</b>      | ADATVÉDELMI TÁJÉKOZTATÓ | Húzza ide                                       |                        |
| <b>6</b>         | ÁSZF                    |                                                 |                        |
| Ð                |                         | vagy kilikkejen ide a taliózáshoz               |                        |
| -                |                         |                                                 |                        |
| 61               |                         | Hitelesités                                     |                        |
| *                |                         | ● HITELES PDF ○ ASIC                            |                        |
| @ <mark>*</mark> |                         | * Elforadom az ÁSZE-et                          |                        |
| C.               |                         | FELTÖLTÉS                                       |                        |
| ė.               |                         |                                                 |                        |
|                  |                         |                                                 |                        |
|                  |                         |                                                 |                        |
|                  |                         |                                                 |                        |
|                  |                         | <u> </u>                                        |                        |
|                  |                         | © idomSoft Zrt. 💙 Vissza az oldal tetejére Kapi | csolat Impresszum ÁSZF |
|                  |                         |                                                 |                        |
|                  |                         |                                                 |                        |

7. lépés: Jelöljük be az "Elfogadom az ÁSzF-et", majd nyomjuk meg a "Feltöltés" gombot.

|                            | ügintezels szabadon                            | KERESÉS A TARTALOMEAN Q. KAPC                        | SOLAT 🕕 EN      |
|----------------------------|------------------------------------------------|------------------------------------------------------|-----------------|
| \$                         |                                                | Dokumentumhitelesités                                |                 |
| 8                          | KIJELENTKEZÉS                                  | HITELESÍTÉS                                          |                 |
| <b>*</b>                   | Kilépés 09:41 múlva                            | Hitelesítendő fáji                                   |                 |
| ⊠<br>∡ <b>™</b>            | HASZNÁLATI ÚTMUTATÓ<br>ADATVÉDELMI TÁIÉKOZTATÓ | MINTA_AVDH.pdf X                                     |                 |
|                            | ÁSZF                                           |                                                      |                 |
| <b>6</b> .                 |                                                | Elforadom az ÁSZF-et.                                |                 |
| U                          |                                                | FELTOLTES                                            |                 |
| ե<br>_+<br>@ <sup>10</sup> |                                                |                                                      |                 |
| ¢.                         |                                                |                                                      |                 |
| Ġ.                         |                                                |                                                      |                 |
|                            |                                                |                                                      |                 |
|                            |                                                | <b>A</b>                                             |                 |
|                            |                                                | © IdomSoft Zrt. 🕴 Vissza az oldał tetejére Kapcsolat | Impresszum ÁSZF |
|                            |                                                |                                                      |                 |

8. lépés: Megjelenik az Ügyfélkapu belépő oldala, lépjünk be, majd az ezután megjelenő oldalon nyomjuk meg a "Letöltés" gombot és ezzel a dolog kész is.

A dokumentum Igazolás része úgy ellenőrizhető, hogy az Adobe Acrobat Reader programmal megnyitva a pdf fájlt, a baloldalon látható gemkapocs ikonra kattintunk, majd a csatolmányt megnyitjuk, és ekkor láthatóvá válik az igazolás.

Jelent tájékoztató a magyarorszag.hu oldalon található, "*Elektronikus dokumentum-hitelesítés a gyakorlatban: így működik az AVDH*" című, 2020. április 17. napon hírként megjelent tájékoztatóban foglaltak alapján készült. (<u>Elektronikus dokumentum-hitelesítés a gyakorlatban: így működik az AVDH (magyarorszag.hu</u>))